Comment recevoir à nouveau ma carte de membre Club Tesla Québec ? How do I receive my Club Tesla Quebec membership card again?

[English version on page 2]

## Bonjour,

Vous ne trouvez plus votre courriel de confirmation et vous souhaitez enregistrer votre carte de membre Club Tesla Québec sur votre téléphone intelligent? Voici comment faire.

- Connectez-vous à votre profile du Club Tesla Québec en cliquant sur le bouton rouge « Votre compte membre » qui figure sur la page « <u>Membership</u> » du site Internet du Club.
- 2. En bas à gauche de votre page, cliquez sur « Voir la carte de membre ».\*
- 3. Cliquez sur le bouton vert « ENVOYER LA CARTE ».
- 4. Ouvrez le courriel que vous recevrez avec votre téléphone. La carte sera en pièce jointe. Sur un iPhone, la carte se trouve en bas du courriel.
- Enregistrer la carte dans votre portefeuille électronique (ex. : Wallet<sup>1</sup> pour iPhone ou WalletPasses<sup>2</sup> pour Android).

\* Si vous n'avez pas de téléphone intelligent, vous pouvez imprimer la page qui apparaitra après avoir cliqué sur « Voir la carte de membre » (étape 2).

Nous espérons que ces renseignements vous seront utiles.

Cordiales salutations,

Club Tesla Québec

<sup>&</sup>lt;sup>1</sup> Sur un iPhone avec l'application Wallet installée : 1 - Ouvrir la carte contenue dans le courriel; 2 - cliquer sur

<sup>«</sup> Ajouter » en haut à droite.

<sup>&</sup>lt;sup>2</sup> Sur un Android avec l'application WalletPasses installée : 1 - Ouvrir la carte contenue dans le courriel; 2 - cliquer sur le

<sup>«</sup> i » dans le bas à droite pour aller au verso de la carte; 3 - cliquer sur partager la carte; 4 - partager avec l'app

<sup>«</sup> cartes » et non portefeuille tel qu'indiqué dans l'image.

Hi,

Can't find your confirmation email and want to save your Club Tesla Quebec membership card on your smartphone? Here is how to do it.

1. Log in to your Club Tesla Québec profile by clicking on the red button "Your member account" which appears on the "<u>Membership</u>" page of the Club's website.

2. At the bottom left of your page, click on "View membership card". \*

3. Click on the green "SEND CARD" button.

4. Open the email you will receive with your phone. The card will be attached. On an iPhone, the card is at the bottom of the email.

5. Save the card in your electronic wallet (e.g.: Wallet<sup>3</sup> for iPhone or WalletPasses<sup>4</sup> for Android).

\* If you do not have a smartphone, you can print the page that will appear after clicking on "View membership card" (step 2).

We hope you find this information useful.

Best regards,

Club Tesla Quebec

<sup>&</sup>lt;sup>3</sup> On iPhone with Wallet application installed: 1 - Open the card contained in the email; 2 - click on "Add" at the top right.

<sup>&</sup>lt;sup>4</sup> On Android with WalletPasses application installed: 1 - Open the card contained in the email; 2 - click on the "i" at the bottom right to go to the back of the card; 3 - click on share the card; 4 - share with the "cards" app and not the wallet as shown in the image.